# Publikacijų duomenų bazės naudojimosi instrukcija

Kur rasti?

Eiti adresu: portalcris.lsmuni.lt Pasirinkti:

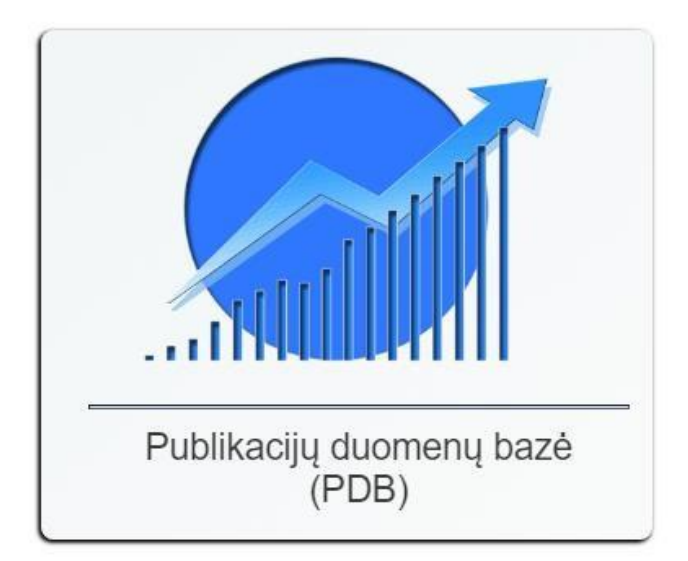

Suvesti vartotojo duomenis:

(**prisijungimai NE** Jūsų **asmeniniai**, o **bendriniai** sukurti atskiroms **grupėms**!)

Publikacijų duomenų bazė (PDB)

| Vartotojo ID:       |    | Vartotojo ID         |
|---------------------|----|----------------------|
| Vartotojo slatažodi | s: | Vartotojo slatažodis |
| 🕞 Prisijungti       |    | Likti                |

### Pasirinkti punktą ataskaitos:

| Publik     | acijų du | iomenų bazė         | (PDB)      |      |      |          |       |           |         |           |           |
|------------|----------|---------------------|------------|------|------|----------|-------|-----------|---------|-----------|-----------|
|            |          | <b>⊞</b> Ataskaitos | ;          |      |      |          |       |           |         |           |           |
| Aprašymas: | ~        | Grupavimas.         |            | ~    | Rūš  | iavimas: | 2 ~   | Vėluojar  | ti: 🗌 V | isos prie | skyros: 🗌 |
| Filtras:   | Data 🗆 M | etai 🗌 🗆 +Padalinys | -Padalinys | Auto | rius | Rūšis    | Moksl | o kryptis | Sritis  | □Šalis    | Kalba     |
| Kodas      |          | A                   | taskaita   |      |      |          |       |           |         |           |           |
| A          | Sąrašai  |                     |            |      |      |          |       |           |         |           |           |

| A   | 3418341                                                     |   |
|-----|-------------------------------------------------------------|---|
| A01 | Publikaciju sarasas tarybai GMZ                             |   |
| A02 | Publikacijų sąrašas tarybai.Soc,Hum.m. LSMU                 | A |
| A03 | Publikacijų sąrašas disertantams, projektams,licenzijoms.LT |   |
| A04 | Publikacijų sąrašas disertantams, projektams,licenzijoms.EN |   |
| В   | Atestacija                                                  |   |
| B01 | Ataskaita atestacijai (Vyriaus. m.d.)                       |   |
| B02 | Ataskaita atestacijai                                       |   |
| B03 | Mokslo produkcijos vertinimas                               |   |
| С   | Kokursas                                                    |   |
| C01 | Publikacijų sąrašas konkursui (Vyriaus. m.d.)               |   |
| C02 | Publikacijų sąrašas konkursui                               |   |
| D   | Suvestinės                                                  |   |
| D01 | Suvestinė prie B01 ir C01                                   |   |
| D02 | Suvestinė nagal ICR kvartilius                              | B |
|     |                                                             |   |

## Nurodyti filtrus:

Pažymime kažkurį filtrą varnele. Pvz.: Metai.

| Filtras: |   | ata | 🗹 Metai | □ +Padalinys | -Padalir |
|----------|---|-----|---------|--------------|----------|
| Metai:   | C | Vis | și -    |              |          |

| Kodas | Ataskaita                             |
|-------|---------------------------------------|
| А     | Sąrašai                               |
| A01   | Publikaciju sarasas tarybai GMZ       |
| A02   | Publikacijų sąrašas tarybai.Soc,Hum.i |

Spaudžiame ant žalio paveikslėlio:

| Filtras: | Data        | 🗹 Metai     | +Padalinys      | 🗆 -Padalir |
|----------|-------------|-------------|-----------------|------------|
| Metai    | <b>Vi</b> s | si          |                 |            |
| Koda     | is          |             | A               | taskaita   |
| А        | Sąr         | ašai        |                 |            |
| A01      | Pub         | likaciju sa | arasas tarybai  | GMZ        |
| A02      | Pub         | likacijų sa | ąrašas tarybai. | Soc,Hum.ı  |

#### Pasirenkame metus pažymėdami varneles:

| /10 | iš 122 |        |      |  |
|-----|--------|--------|------|--|
|     | Nr     | Raktas |      |  |
|     | 1      | 2021   | 2021 |  |
|     | 2      | 2020   | 2020 |  |
|     | 3      | 2019   | 2019 |  |
|     | 4      | 2018   | 2018 |  |
|     | 5      | 2017   | 2017 |  |
|     | 6      | 2016   | 2016 |  |
|     | 7      | 2015   | 2015 |  |
|     | 8      | 2014   | 2014 |  |
|     | 9      | 2013   | 2013 |  |
|     | 10     | 2012   | 2012 |  |

Spaudžiame uždaryti:

|       | $\square$ |    |   |   | 1220-015 |        |
|-------|-----------|----|---|---|----------|--------|
| Atgal | 1         | 23 | 4 | 5 | <br>13   | Pirmyn |
| <br>  |           |    |   |   | <br>     |        |

Lygiai taip pat galima pasirinkti kitus filtrus. Pasirinkus autoriaus filtrą gausime visų esamų autorių sąrašą. Norint susirasti save reikia pradėti vesti savo pavardę pradedant Didžiąja raide į apibrėžtą langelį:

| 10 | is 19 ( | atilitruota nuo 8,460 iš VISO įrasų)    |                      | Filtras: Lamo | × |
|----|---------|-----------------------------------------|----------------------|---------------|---|
|    | Nr      | Raktas                                  | Reikšmė              |               |   |
|    | 1       | 4557701047052557700740550166077         | ramonene, zita       |               | 盦 |
|    | 2       | 1                                       | ramosadiene, eltania |               | 盦 |
|    | 3       | 100100000000000000000000000000000000000 | ramosaitis, DonataS  |               | 盦 |
|    | 4       | 40-25722220-1-2722220202020202020202    | Tamošaicyce, Laimatė |               |   |

Radę norimą asmenį pažymime varnele ir spaudžiame mygtuką "Uždaryti".

Nustatę visus filtrus pasirenkame norimą ataskaitą:

#### Publikacijų duomenų bazė (PDB)

| Aprašyma  | s: 🗸 Grupavimas: 🗸 Rūšiavimas:                                | 2 Vėluojanti: 🗌 Viso |
|-----------|---------------------------------------------------------------|----------------------|
| Filtras:  | ] Data 🗹 Metai 🔲 + Padalinys 🔲 - Padalinys 🖾 Autorius 🔲 Rūšis | Mokslo kryptis       |
| Metai:    | 2019 <sup>×</sup> 2018 <sup>×</sup> 2017 <sup>×</sup>         |                      |
| Autorius: |                                                               |                      |
| Kodas     | Ataskaita                                                     |                      |
| А         | Sąrašai                                                       |                      |
| A01       | Publikaciju sarasas tarybai GMZ                               |                      |
| A02       | Publikacijų sąrašas tarybai.Soc,Hum.m. LSMU                   |                      |
| A03       | Publikacijų sąrašas disertantams, projektams,licenzijoms.LT   |                      |
| A04       | Publikacijų sąrašas disertantams, projektams,licenzijoms.EN   |                      |
| В         | Atestacija                                                    |                      |
| B01       | Ataskaita atestacijai (Vyriaus. m.d.)                         |                      |
| B02       | Ataskaita atestacijai                                         |                      |
| B03       | Mokslo produkcijos vertinimas                                 |                      |
| С         | Kokursas                                                      |                      |
| C01       | Publikacijų sąrašas konkursui (Vyriaus. m.d.)                 | 凶                    |
| C02       | Publikaciju sarašas konkursuj                                 |                      |

## **SVARBU!**

Generuojant ataskaitą atestacijai pasirinkite filtrą "-Padalinys"(MINUS padalinys) ir nurodykite 135163499 - LSMU ligoninė Kauno klinikos taip pat turi būti nuimta varnelė "Visos prieskyros".

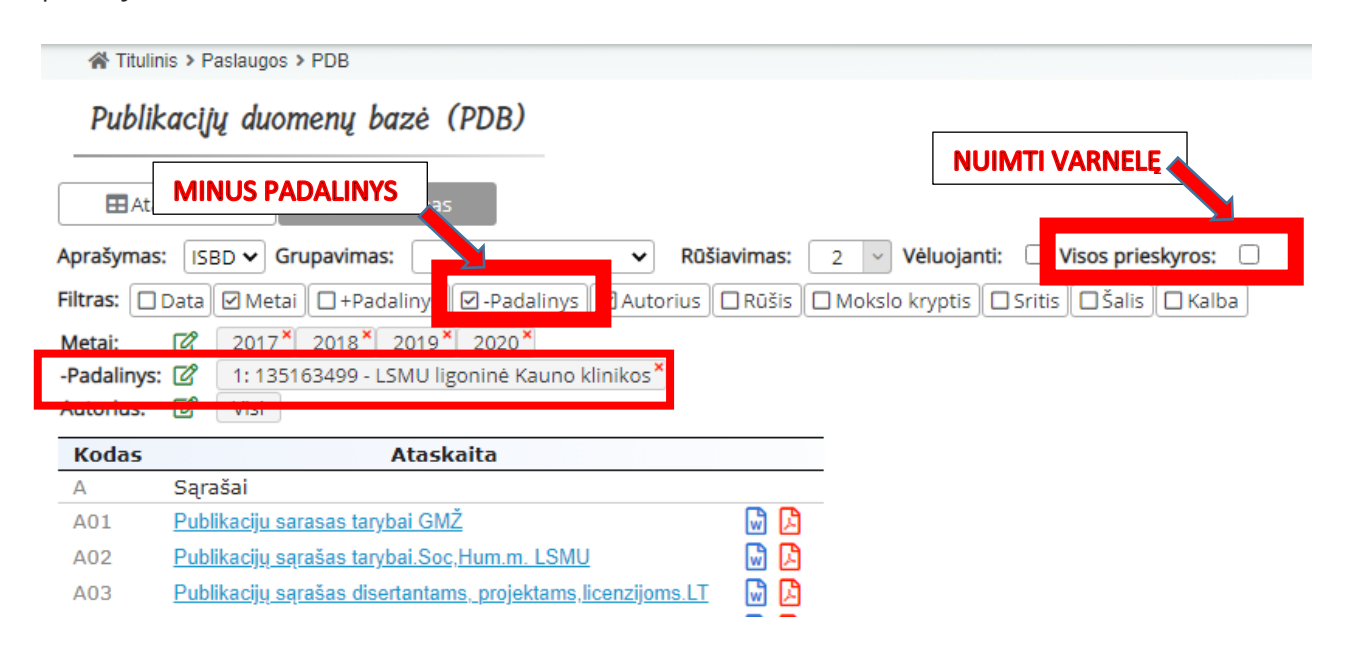